# Kopiowanie

## Szybkie kopiowanie

1 Załaduj oryginał nadrukiem do góry, krótszą krawędzią do automatycznego podajnika dokumentów lub umieść nadrukiem w dół na szybie skanera.

**Uwaga:** Do automatycznego podajnika dokumentów nie wolno ładować pocztówek, zdjęć, małych przedmiotów, folii, papieru fotograficznego ani cienkich nośników (takich jak wycinki z czasopism). Należy je umieszczać na szybie skanera.

- 2 Jeśli ładujesz dokument do automatycznego podajnika dokumentów, wyreguluj prowadnice papieru.
- 3 Naciśnij przycisk 🐼 na panelu operacyjnym drukarki.
- 4 Po umieszczeniu dokumentu na szybie skanera dotknij opcji Zakończ zadanie, aby powrócić do ekranu głównego.

## Kopiowanie przy użyciu podajnika ADF

1 Załaduj oryginał nadrukiem do góry, krótszą krawędzią do automatycznego podajnika dokumentów.

**Uwaga:** Do automatycznego podajnika dokumentów nie wolno ładować pocztówek, zdjęć, małych przedmiotów, folii, papieru fotograficznego ani cienkich nośników (takich jak wycinki z czasopism). Należy je umieszczać na szybie skanera.

- **2** Ustaw prowadnice papieru.
- 3 Na ekranie głównym dotknij opcji Kopia lub za pomocą klawiatury wprowadź liczbę kopii. Zostanie wyświetlony ekran kopiowania.
- 4 Zmień ustawienia kopiowania według potrzeby.
- 5 Dotknij opcji Kopiuj.

## Kopiowanie przy użyciu szyby skanera

- 1 Umieść oryginalny dokument na szybie skanera stroną zadrukowaną skierowaną w dół, w lewym, górnym rogu.
- **2** Na ekranie głównym dotknij opcji **Kopia** lub za pomocą klawiatury wprowadź liczbę kopii. Zostanie wyświetlony ekran kopiowania.
- **3** Zmień ustawienia kopiowania według potrzeby.
- 4 Dotknij opcji Kopiuj.
- 5 Aby skanować więcej stron, umieść następny dokument na szybie skanera, a następnie dotknij opcji Skanuj następną stronę.
- 6 Dotknij przycisku Zakończ zadanie, aby powrócić do ekranu głównego.

### Wstrzymywanie zadania w celu wykonania kopii

Aby wstrzymać bieżące zadanie drukowania i wykonać kopie:

Uwaga: Aby ta funkcja działała, opcja Przerwanie zadania musi być włączona.

1 Załaduj oryginał nadrukiem do góry, krótszą krawędzią do automatycznego podajnika dokumentów lub umieść nadrukiem w dół na szybie skanera.

**Uwaga:** Do podajnika ADF nie wolno ładować pocztówek, zdjęć, małych przedmiotów, folii, papieru fotograficznego ani cienkich nośników (takich jak wycinki z czasopism). Należy je umieszczać na szybie skanera.

- 2 Jeśli ładujesz dokument do automatycznego podajnika dokumentów, wyreguluj prowadnice papieru.
- 3 Naciśnij przycisk 🐼 na panelu sterowania drukarki.
- **4** Aby skanować więcej stron, umieść następny dokument na szybie skanera, a następnie dotknij opcji **Skanuj następną stronę**.
- 5 Po umieszczeniu dokumentu na szybie skanera dotknij opcji Zakończ zadanie, aby powrócić do ekranu głównego.

## Informacje o ekranach i opcjach kopiowania

### Kopiuj z

Wybranie tej opcji spowoduje wyświetlenie ekranu umożliwiającego wpisanie rozmiaru dokumentów przeznaczonych do kopiowania.

- Aby wybrać ustawienie "Kopiuj z", dotknij przycisku rozmiaru papieru. Wyświetli się ekran kopiowania, uwzględniając wybrane ustawienie.
- Jeśli w opcji "Kopiuj z" wybrano ustawienie Mieszany Letter/Legal, możliwe jest kopiowanie oryginalnego dokumentu zawierającego strony o różnych rozmiarach.
- Jeśli w opcji "Kopiuj z" wybrano ustawienie Automatyczne wykrywanie rozmiaru, skaner automatycznie wykryje rozmiar oryginalnego dokumentu.

### Kopiuj do

Opcja ta powoduje wyświetlenie ekranu umożliwiającego wprowadzenie rozmiaru i typu papieru, na którym zostaną wydrukowane kopie.

- Aby wybrać ustawienie "Kopiuj do", dotknij przycisku rozmiaru papieru. Wyświetli się ekran kopiowania, uwzględniając wybrane ustawienie.
- Jeśli ustawienia rozmiarów w opcjach "Kopiuj z" i "Kopiuj do" różnią się od siebie, drukarka automatycznie dostosuje ustawienia skalowania, aby uwzględnić różnicę rozmiarów.
- Jeśli jeden z zasobników nie zawiera żądanego typu lub rozmiaru papieru, na którym mają zostać wykonane kopie, dotknij opcji **Podajnik ręczny**, a następnie własnoręcznie włóż żądany papier do podajnika uniwersalnego.
- Jeśli w opcji "Kopiuj do" wybrano ustawienie Automatyczne dopasowanie rozmiaru, rozmiar każdej kopii będzie odpowiadał rozmiarowi oryginalnego dokumentu. Jeśli w żadnym z zasobników nie znajduje się papier o wymaganym rozmiarze, drukarka zeskaluje rozmiar kopii do rozmiaru papieru znajdującego się w zasobniku.

### Skaluj

Opcja ta umożliwia utworzenie obrazu kopii przy użyciu opcji proporcjonalnego skalowania o zakresie wartości 25–400%. Możliwe jest także ustawienie skali automatycznej.

- Aby możliwe było kopiowanie z jednego rozmiaru dokumentu do innego rozmiaru, tj. przykładowo z rozmiaru legal do letter, ustawienie odpowiednich wartości dla opcji "Kopiuj z" i "Kopiuj do" powoduje automatyczne skalowanie oryginalnego dokumentu do rozmiaru kopii.
- Dotknięcie strzałki skierowanej w lewo powoduje zmniejszenie wartości o 1%; dotknięcie strzałki skierowanej w prawo powoduje zwiększenie wartości o 1%.
- Przytrzymaj opcję strzałki, aby płynnie zwiększyć wartość skalowania.
- Przytrzymaj opcję strzałki przez 2 sekundy, aby zwiększyć prędkość zmiany wartości.

### Intensywność

Opcja ta umożliwia dostosowanie poziomu jasności drukowanej kopii w porównaniu z poziomem jasności oryginalnego dokumentu.

### Zawartość

Opcja ta umożliwia drukarce rozpoznanie typu oryginalnego dokumentu. Dostępne są opcje Tekst, Tekst/Zdjęcie, Zdjęcie, Obraz wydrukowany i Kolor.

- **Tekst** Opcja ta spowoduje wyróżnienie wyraźnego, czarnego tekstu w wysokiej rozdzielczości na czystym, białym tle
- Tekst/Zdjęcie Opcja ta jest używana, jeśli oryginalne dokumenty są kombinacją tekstu i grafiki lub zdjęć
- **Zdjęcie** Opcja ta umożliwi dokładniejsze skanowanie grafiki i zdjęć. W takim przypadku proces skanowania trwa dłużej, ale jego efekt oddaje pełną dynamikę palety tonów oryginalnego dokumentu.
- **Obraz wydrukowany** Opcja ta jest używana w przypadku kopiowania zdjęć o barwach półtonowych, obrazów wydrukowanych za pomocą drukarki laserowej lub stron czasopism bądź gazet, zawierających dużą ilość obrazów.
- Kolor Określa typ skanowania i wygląd kopiowanego pliku. Możliwe jest kopiowanie kolorowych dokumentów.

### Strony (dupleks)

Opcja ta umożliwia wybór ustawień drukowania dwustronnego (dupleks). Możliwe jest drukowanie kopii jednostronnych lub dwustronnych, wykonywanie dwustronnych kopii dwustronnych dokumentów, tworzenie dwustronnych kopii jednostronnych oryginałów lub tworzenie jednostronnych kopii (simpleks) dwustronnych dokumentów.

### Sortuj

W przypadku drukowania wielu kopii zadania, opcja ta umożliwia układanie jego stron w wybranej kolejności. Funkcja sortowania jest domyślnie włączona; strony kopii będą wydrukowane w kolejności (1,2,3) (1,2,3) (1,2,3). Wyłącz funkcję sortowania, aby wydrukować wszystkie kopie danej strony łącznie, w kolejności (1,1,1) (2,2,2) (3,3,3).

### Opcje

Dotknięcie przycisku Opcje powoduje wyświetlenie ekranu umożliwiającego zmianę ustawień opcji Oszczędność papieru, Zaawansowane obrazowanie, Zadanie niestandardowe, Arkusze separujące, Przesunięcie marginesu, Usuwanie krawędzi, Nagłówek/Stopka, Nakładka, Zawartość, Zaawansowany dupleks oraz Zapisz jako skrót.

#### Oszczędność papieru

Opcja ta umożliwia drukowanie dwu lub więcej stron oryginalnego dokumentu na jednej stronie. Tryb Oszczędność papieru nosi również nazwę drukowanie N stron na arkuszu. Litera N oznacza numer. Przykładowo, wybór opcji 2 na arkuszu umożliwia drukowanie dwu stron dokumentu na jednej stronie kopii, a wybranie opcji 4 na arkuszu pozwala na wydrukowanie na niej czterech stron dokumentu. Dotknięcie opcji Drukuj obramowanie stron powoduje dodanie lub usunięcie na arkuszu kopii ramki wokół zawartości oryginalnego dokumentu.

#### Zaawansowane obrazowanie

Wybranie tej opcji przed kopiowaniem dokumentu umożliwia zmianę ustawień opcji Usuwanie tła, Kontrast, Szczegółowość cienia, Skanuj całą powierzchnię, Równowaga kolorów oraz Odbicie lustrzane.

#### Zadanie niestandardowe

Wybranie tej opcji umożliwia wykonanie wielu zadań skanowania jako pojedynczego zadania.

Uwaga: Opcja Zadanie niestandardowe może nie być dostępna we wszystkich modelach.

#### Arkusze separujące

Wybranie tej opcji powoduje umieszczenie pustego arkusza papieru pomiędzy kopiami, stronami oraz zadaniami drukowania. Arkusze separujące mogą być pobierane z zasobnika zawierającego inny typ lub kolor papieru niż używany do wydruku kopii.

#### Przesunięcie marginesu

Opcja ta umożliwia zwiększenie marginesu o określoną wartość. Opcja ta jest przydatna w przypadku konieczności zszycia lub dziurkowania kopii. Zwiększ lub zmniejsz wartość marginesu za pomocą strzałek. Jeśli dodatkowy margines przekracza dopuszczalną wartość, kopia zostanie przycięta.

#### Usuwanie krawędzi

Wybranie tej opcji umożliwi usunięcie rozmazanego obrazu lub informacji znajdujących się przy krawędziach dokumentu. Możliwy jest wybór określonego obszaru usuwania wzdłuż wszystkich krawędzi dokumentu lub obszaru znajdującego się przy danej krawędzi. Wybór opcji Usuwanie krawędzi spowoduje usunięcie wszystkich elementów znajdujących się w wybranym obszarze, pozostawiając tam puste miejsce na wydruku.

#### Nagłówek/Stopka

Opcja ta powoduje włączenie ustawień daty/godziny, numeru strony, numeru Bates oraz tekstu niestandardowego i wydrukowanie ich w określonych lokalizacjach w nagłówku lub stopce.

#### Nakładka

Opcja ta umożliwia utworzenie znaku wodnego (lub tekstu wiadomości), który zostanie nałożony na treść kopii. Można wybrać opcję Pilne, Poufne, Kopia albo Wydruk próbny lub też wprowadzić komunikat niestandardowy w polu "Wprowadź tekst niestandardowy". Wybrany tekst, pisany dużym drukiem, zostanie wydrukowany po przekątnej każdej strony.

**Uwaga:** Również administrator systemu może tworzyć niestandardowe nakładki. Po utworzeniu nakładki niestandardowej dostępna będzie jej ikona.

#### Zaawansowany dupleks

Opcja ta pozwala określić czy oryginalne dokumenty są drukowane jednostronnie lub dwustronnie, jaka jest ich orientacja oraz sposób składania.

## Zapisz jako skrót

Opcja ta umożliwia zapisanie bieżących ustawień w postaci skrótu.